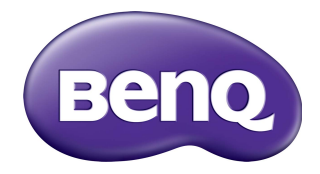

# Multiple Display Administrator Brukerhåndbok

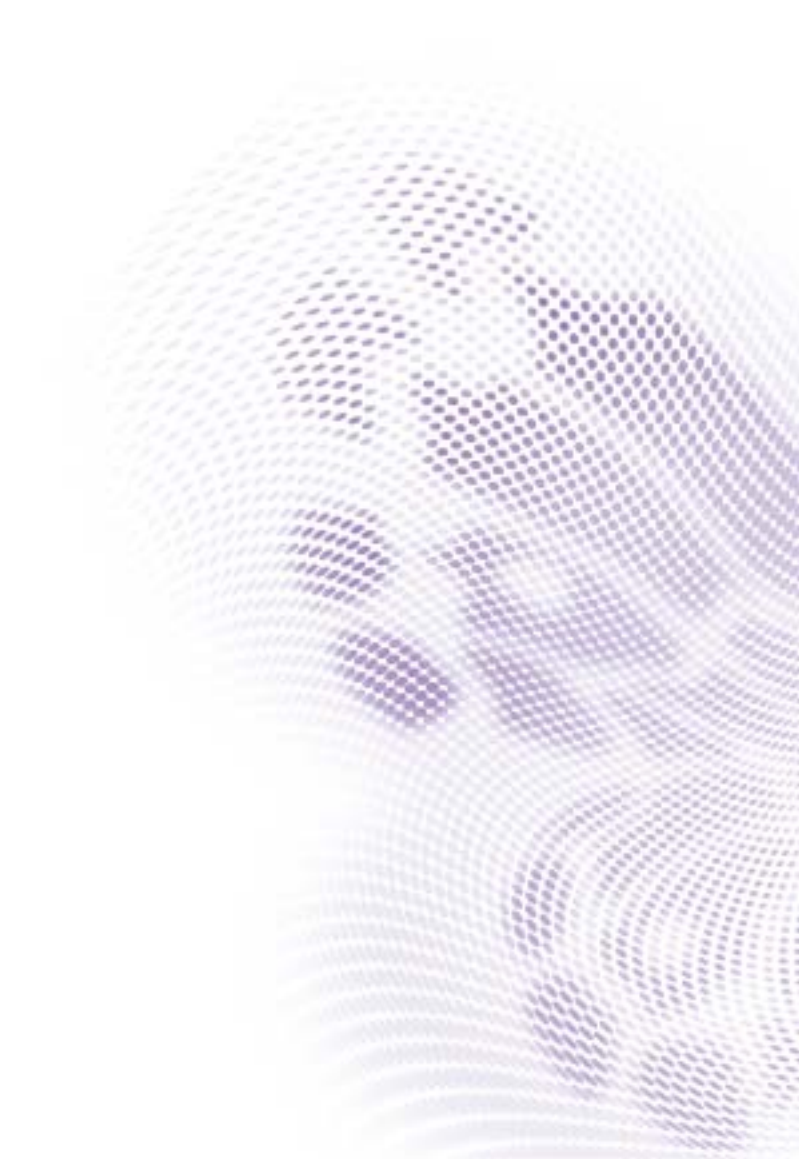

# Fraskrivelse

BenQ Corporation fremsetter ingen krav eller garantier, verken uttrykte eller underforståtte, med hensyn til innholdet i dette dokumentet. BenQ Corporation forbeholder seg retten til å revidere denne publikasjonen og gjøre tidvise endringer i innholdet uten forpliktelse til å melde fra til noen.

# Copyright

Copyright 2017 BenQ Corporation. Med enerett. Ingen deler av denne publikasjonen kan reproduseres, transkriberes, lagres i et gjenhentingssystem eller oversettes til noe naturlig språk eller datamaskinspråk, i noen form eller med noen metode, elektronisk, mekanisk, optisk, kjemisk, manuelt eller på annen måte, uten skriftlig tillatelse på forhånd fra BenQ Corporation.

# Innhold

| Fraskrivelse                                    | 2                  |
|-------------------------------------------------|--------------------|
| Copyright                                       | 2                  |
| Innledning                                      | 5                  |
| Systemkrav                                      | 5                  |
| Første gangs onnsett                            | 6                  |
| Installere Multiple Display Administrator       |                    |
| Koble skierm(er) til datamaskinen               | 6                  |
| RJ-45 Ethernet-tilkobling                       | 6                  |
| RS-232C-tilkobling                              | 7                  |
| Starte Multiple Display Administrator           | 7                  |
| Oversikt over komponenter og funksjoner         | 8                  |
| Verktøylinje                                    | 8                  |
| Skjermlistepanel                                | 9                  |
| Kontrollpanel                                   | 9                  |
| Administrere skjermer                           | 10                 |
| Søke etter skjermer                             |                    |
| Seriell RS-232C-tilkobling                      | 10                 |
| Ethernet (LAN)-tilkobling                       |                    |
| Administrere skjermer på skjermlistepanelet     |                    |
| Merke en skjerm                                 | 12                 |
| Opprette en gruppe                              | 12                 |
| Slette en gruppe                                |                    |
| Legge til skjermer i en eksisterende gruppe     |                    |
| Slette en skjerm fra en gruppe                  |                    |
| Siette en skjerm fra skjermilstepanelet         | ۱4۱4<br>۱۸         |
| Angi skjerm-iD automatisk                       | ۲4۱4<br>۱ <i>۸</i> |
| Lagring og lasting av skjertrikonngurasjonsnier |                    |
| Sette opp skjermkonfigurasjoner                 | 15                 |
| Informasjon-fane                                | 15                 |

| Kontroll-fane                   |  |
|---------------------------------|--|
| AV-fane                         |  |
| Tidsplan-fanen                  |  |
| Skjermvegg-fane                 |  |
| Lage en skjermvegg              |  |
| Endre skjermvegginnstillinger   |  |
| Alarm-fane                      |  |
| Tilleggsoperasjoner             |  |
| Endre påloggings-ID og -passord |  |
| Bytte språk                     |  |
| Eksportere skjermer             |  |
| Feilsøking                      |  |
|                                 |  |

# Innledning

Multiple Display Administrator er et program som muliggjør ekstern og sentralisert administrasjon av en enkelt eller flere BenQ-skjermer med digital signering på en vertsdatamaskin. Du kan opprette og redigere visningsgrupper, vise status for skjermer og endre skjerminnstillinger. Du kan også enkelt plassere flere skjermer ved siden av hverandre gjennom en trinnvis guidet veiviser.

Nøkkelfunksjonene til Multiple Display Administrator omfatter:

- Automatisk søk etter skjermer på samme Ethernet- eller RS-232C-nettverk
- · Enkelt og intuitiv administrasjon av skjermer og visningsgrupper
- Ekstern tilgang til skjerminnstillinger og operasjoner, medregnet strøm av/på og valg av inndatakilde
- · Sanntids overvåking av visningsstatus
- Trinnvis guidet skjermveggoppsett

#### **Systemkrav**

Hvis du vil installere og kjøre Multiple Display Administrator, må datamaskinen tilfredsstille følgende minimum maskinvare- og programvarekrav.

| CPU                   | Pentium/Athlon 1,8 GHz                                                                                                    |
|-----------------------|----------------------------------------------------------------------------------------------------|
| Ledig minne           | 512 MB                                                                                                    |
| Harddiskplass         | 100 MB                                                                                                    |
| Tilkoblingsmuligheter | En ledig Ethernet RJ-45-port (for Ethernet-tilkobling) eller<br>RS-232C-port (for RS-232C-tilkobling)                                               |
| Operativsystem        | <ul> <li>Windows XP (32-bits)</li> <li>Windows Vista (32/64-bits)</li> <li>Windows 7 (32/64-bits)</li> <li>Windows 8</li> <li>Windows 10</li> </ul> |

# Første gangs oppsett

Følgende operasjoner må utføres før du kan bruke Multiple Display Administrator til å administrere skjermen(e) din(e).

# Installere Multiple Display Administrator

Sikre at datamaskinen oppfyller minimum systemkrav som angitt på side 5.

- I. Finn frem til filen setup.exe, og dobbeltklikk på den for å starte installasjonen.
- 2. Følg skjerminstruksjonene for å fullføre installasjonen.

# Koble skjerm(er) til datamaskinen

Multiple Display Administrator støtter både Ethernet LAN- og RS-232C-kjedekoblinger til skjermen(e). Du kan velge en som egner seg best for utplassering av skjermen og nettverksmiljøet.

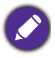

 Hvis du vil ha detaljer om plassering av porter og kontakter og instruksjoner om OSDinnstillinger, se dokumentasjonen for datamaskinen og skjermen.

• Ikke foreta LAN- og RS-232C-tilkoblinger samtidig.

#### **RJ-45 Ethernet-tilkobling**

1. Som illustrert i figuren nedenfor kobler du datamaskinen og skjermene til Ethernet LAN- eller WAN-nettverket via en hub, svitsj eller ruter ved hjelp av RJ-45-kabler.

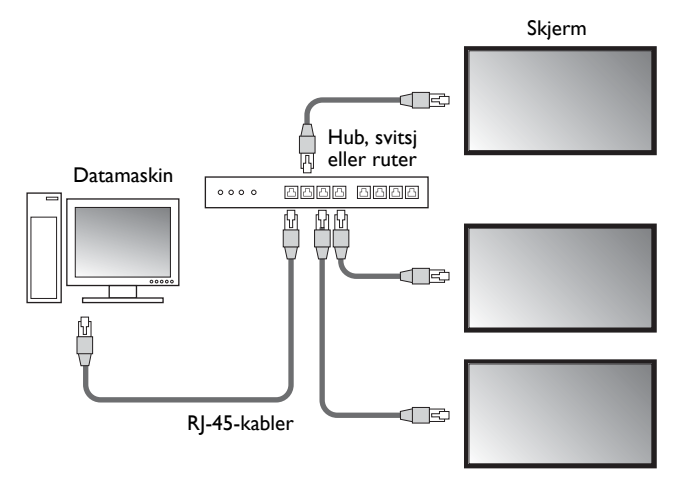

- 2. Åpner skjermenes OSD-meny og angi følgende innstillinger:
- Sett alternativet Innstilling > Kontrollinnstilling til LAN.
- Sett alternativet Innstilling > Nettverksinnstilling til DHCP (selv om IP-adressen vil tilordnes automatisk til en DHCP-server) eller Manuell (hvis IP-adressen må tilordnes manuelt). Du må kanskje kontakte nettverksadministratoren for å få hjelp med disse innstillingene.

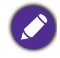

Hvis **Nettverk**-innstillingen er satt til **Manuell**, må datamaskinen og skjermene ha de samme innstillingene for Subnettmaske, Standardgateway, Primær DNS og Sekundær DNS.

#### RS-232C-tilkobling

- I. Koble RS-232C-porten på datamaskinen til RS-232C IN-porten på den første skjermen ved hjelp av en RS-232C-kabel.
- Koble RS-232C OUT-porten på den første skjermen til RS-232C IN-porten på den andre skjermen ved hjelp av en RS-232-kabel. Gjenta dette trinnet for å koble til flere skjermer. Diagrammet nedenfor viser det generelle koblingsskjemaet.

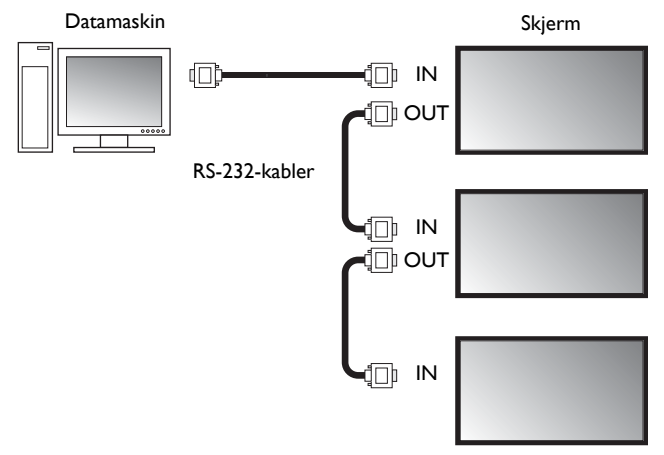

- 3. Åpner skjermenes OSD-meny og angi følgende innstillinger:
- Sett alternativet Innstilling > Kontrollinnstilling til RS-232C.
- Hvis du kobler datamaskinen til flere skjermer, må du gi hver skjerm en unik skjerm-ID ved hjelp av alternativet Innstilling > Sett skjerm-ID.

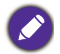

Sørg for å tilordne en unik skjerm-ID for hver skjerm. Multiple Display Administrator bruker disse IDene for å identifisere og kommunisere med skjermene.

# Starte Multiple Display Administrator

Når du skal starte Multiple Display Administrator, klikker du på **Start**-knappen i Windows og velge **Programmer > MDA > MDA**. Du kan også dobbeltklikke på

MDA-ikonet 🔝 på Windows-skrivebordet for å starte programmet.

Standardpassordet er **0000**. Hvis du endrer standardpassordet, åpnes en dialogboks der du blir bedt om å angi ID og passord. Angi det nye passordet og klikk på **OK**. Dialogboksen vil ikke vises hvis standardpassordet ikke er endret. Startskjermbildet for Multiple Display Administrator vises hvis påloggingen gikk greit.

| LOGIN     |               | × |
|-----------|---------------|---|
|           |               |   |
| ID:       | administrator |   |
| Password: |               |   |
|           | OK Cancel     |   |
|           |               |   |

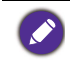

Du kan endre IDen og passordet på **Sikkerhet**-menyen. Se Endre påloggings-ID og -passord på side 28 hvis du vil ha mer informasjon.

# Oversikt over komponenter og funksjoner

Startskjermbildet i Multiple Display Administrator består hovedsakelig av følgende komponenter:

- 1. Verktøylinje: Inneholder funksjoner for tilkoblings- og sikkerhetsinnstillinger.
- 2. **Skjermlistepanel**: Viser skjermer som er koblet til datamaskinen og finnes i nettverket.
- 3. **Kontrollpanel**: Tilbyr kontroller og innstillinger for skjermen (og skjermgruppene) som er valgt på skjermlistepanelet.
- 4. Varslingsområde: Viser varslinger og resultater av utførte kommandoer.

| Display Bro                                                    | ojector        | PJLink Projector     |              |            |                     |                          |
|----------------------------------------------------------------|----------------|----------------------|--------------|------------|---------------------|--------------------------|
| Search                                                         | Kar<br>Setting | Re-connection        | C<br>Refresh | Security   | <b>?</b><br>About   | вепо                     |
| Monitors                                                       | (2)            | 1 Information        | Control      | ₩AV        | Schedule            | 🗗 Display Wall 🛛 🔒 Alarm |
| Single<br>192.168.1.153<br>192.168.1.171                       | Ŭ              | Display              |              | TOK        | Status              |                          |
| 192.168.1.104<br>192.168.1.167<br>192.168.1.113                |                | Serial Number        | SGD7F0       | 008002G    | Video Source        | Android                  |
| 192.168.1.115<br>192.168.1.114                                 |                | Scaler Firmware Vers | ion 2.0.2    | _ww        | Signal Status       | Signal Stable            |
| i→  2x2<br>[1] 192.168.1.10<br>[2] 192.168.1.10                | 57             | IP Configuration Rem | note Control |            | Mute                | Off                      |
| [2] 192, 168, 1, 1<br>[3] 192, 168, 1, 1<br>[4] 192, 168, 1, 1 | 14<br>13       | ⊕ DHCP               | (            | Static     | Picture Mode        | N/A                      |
|                                                                |                | MAC Address          | 80-C5-C      | A-70-00-10 | Aspect Ratio        | N/A                      |
|                                                                |                | IP Address           | 192 . 168    | . 1 . 104  | Ambint Sensor Value | N/A                      |
|                                                                |                | Subnet Mask          | 255 . 255    | . 255 . 0  | Diagnosis           |                          |
|                                                                |                | Default Gateway      | 192 . 168    | . 1 . 1    | Power               | On                       |
|                                                                |                |                      |              |            | Operation Time      | N/A                      |
|                                                                |                |                      |              |            | remperature         |                          |
|                                                                |                |                      |              |            |                     |                          |

# Verktøylinje

| Search        | Søker skjermer som er koblet til nettverket, og legger dem til på<br>skjermlistepanelet.                       |
|---------------|----------------------------------------------------------------------------------------------------|
| setting       | Setter tilkoblingsmodus mellom datamaskin og skjermer til <b>Nettverk</b> eller <b>Seriell</b> (RS-232C).      |
| Re-connection | Gir mulighet for manuelt gjentilkobling av skjermen eller<br>skjermgruppen som er valgt på skjermlistepanelet. |

| C<br>Refresh | Oppdaterer informasjons- og innstillingsverdier på kontrollpanelet<br>(fanene Informasjon, Kontroll, AV, Tidsplan, Skjermvegg og Alarm).<br>Hvis skjermene er koblet til via RS-232C-tilkoblingen, kan det ta litt tid å<br>oppdatere informasjonen på fanene på grunn av tilkoblingshastigheten.<br>Vent til informasjonen på fanene er helt oppdatert før du utfører flere<br>oppdateringer. |
|--------------|----------------------------------------------------------------------------------------------------|
| Security     | Lar deg endre nødvendig bruker-ID og passord for å logge på Multiple<br>Display Administrator.                                                                                                    |
| About        | Endrer programmets brukergrensesnittspråk, viser<br>programvareversjon og åpner online Hjelp.                                                                                                    |

# **S**kjermlistepanel

| Ethernet-tilkobling                                                                                                    | RS-232C-tilkobling                                                                                                    | Skjermlistepanelet viser skjermer som i                                                                                                    |
|----------------------------------------------------------------------------------------------------|----------------------------------------------------------------------------------------------------|----------------------------------------------------------------------------------------------------|
| Monitors                                                                                                    | Monitors                                                                                                    | øyeblikket er koblet til datamaskinen og som                                                                                                    |
| Wanitary           ●         952, 458, 1153           ●         952, 458, 1173           ●         952, 458, 1173           ●         952, 458, 1173           ●         952, 458, 1173           ●         952, 458, 1173           ●         952, 458, 1174           ●         952, 158, 1115           ●         92, 158, 1115           ●         120, 158, 1115           ●         120, 158, 1115           ●         120, 158, 1115           ●         120, 158, 1114           ●         (4) 192, 158, 1113 | Manitors           ■         Antypeloys           ■         Monkows           ■         Monkows           ■         Mo | <ul> <li>øyeblikket er koblet til datamaskinen og som<br/>finnes i nettverket.</li> <li>Skjermer som finnes i nettverket, vil bli oppført<br/>under den Single (Enkelte)-noden.</li> <li>Visningsgrupper vil bli oppført under Group<br/>(Gruppe)-noden. Du kan opprette og<br/>redigere skjermgrupper for<br/>administrasjonsformål. Hvis du for eksempel<br/>velger en skjermgruppe og endrer innstillinger i<br/>kontrollpanelet, vil kommandoen sendes til alle</li> </ul> |
|                                                                                                    |                                                                                                    | skjermer i samme skjermgruppe.                                                                                                    |

# Kontrollpanel

| 1) Information | Viser informasjon, gjeldende status og innstillinger for skjermen eller<br>skjermgruppen som er valgt på skjermlistepanelet. Se Informasjon-fane<br>på side 15 hvis du vil ha detaljer.             |
|----------------|----------------------------------------------------------------------------------------------------|
| K Control      | Tilbyr kontroller for skjermens strøm, volum og andre innstillinger. Se<br>Kontroll-fane på side 18 hvis du vil ha detaljer.                                                                        |
| * av           | Tilbyr kontroller for skjermens lyd- og videoinnstillinger. Se AV-fane på side 19 hvis du vil ha detaljer.                                                                                          |
| O Schedule     | Lar deg angi forskjellige planlagte tidsintervaller for å slå skjermen<br>av/på automatisk. Se Tidsplan-fanen på side 20 hvis du vil ha detaljer.                                                   |
|                | Oppretter og justerer en stor skjermmatrise (skjermvegg) for flere<br>skjermer. Se Tilleggsoperasjoner på side 28 hvis du vil ha detaljer.                                                          |
| alarm          | Konfigurerer e-postinnstillinger slik at Multiple Display Administrator<br>kan sende temperaturadvarsler og statusrapportmeldinger via e-post.<br>Se Alarm-fane på side 27 hvis du vil ha detaljer. |

# Administrere skjermer

### Søke etter skjermer

Når du ferdig med å koble skjerm(er) til datamaskinen, må du la Multiple Display Administrator søke etter skjermene og legge dem til på skjermlistepanelet.

### Seriell RS-232C-tilkobling

 Klikk på Søk på verktøylinjen. Det vises en dialogboks der du blir bedt om å angi Kommunikasjonsprotokollen.

|                   |                 | ×      |
|-------------------|-----------------|--------|
| Communication Pro | rtocol<br>Seria | l      |
| Serial Setting    |                 |        |
| Port              |                 | $\sim$ |
| Baud rate         | 9600            | ~ ?    |
| Data              | 8 bits          | ~      |
| Parity            | none            | $\sim$ |
| Stop              | 1 bit           | $\sim$ |
| Flow Control      | none            | $\sim$ |
|                   |                 |        |
| ок                |                 | Cancel |

- 2. Velg **Seriell**, og fortsett for å velge Overføringshastighet, Data, Paritet, Stopp og Flytkontroll.
- 3. Klikk på **OK**. Multiple Display Administrator vil begynne å søke etter skjermer i RS-232C-nettverket, og viser oppdagede skjermer på skjermlistepanelet.

| Model Name    | Baud rate | RS232 Cable |
|---------------|-----------|-------------|
| L420/IL460    | 9600      | Crossover   |
| PH460/PL460   | 9600      | Crossover   |
| PH550/PL550   | 9600      | Crossover   |
| PR552/RP840G  | 9600      | Direct      |
| RP550+/RP650+ | 9600      | Crossover   |
| RP551+/RP651+ | 9600      | Crossover   |
| SL420/SL460   | 9600      | Crossover   |
|               |           |             |

#### Ethernet (LAN)-tilkobling

- 1. Klikk på **Innstilling** på verktøylinjen. Det vil vises en dialogboks der du blir bedt om å angi Kommunikasjonsprotokollen.
- 2. Velg **Nettverk** og klikk på **OK**. Dialogboksen nedenfor følger.

|                                                                                                    |                | × |  |  |
|----------------------------------------------------------------------------------------------------|----------------|---|--|--|
| Communication Proto                                                                                 | ocol<br>Serial |   |  |  |
| Serial Setting<br>Port                                                                              | ~              |   |  |  |
| Baud rate                                                                                           | 9600 ~         | ? |  |  |
| Data                                                                                                | 8 bits $\sim$  |   |  |  |
| Parity                                                                                              | none $\vee$    |   |  |  |
| Stop                                                                                                | 1 bit $\sim$   |   |  |  |
| Flow Control                                                                                        | none $\vee$    |   |  |  |
| ок                                                                                                  | Cancel         |   |  |  |
|                                                                                                    | ×              |   |  |  |
| Search Network                                                                                      | Display        |   |  |  |
| <ul> <li>Search Network for all Displays</li> <li>Search Network With Display IP Address</li> </ul> |                |   |  |  |
|                                                                                                    |                |   |  |  |
| Status                                                                                              |                |   |  |  |
|                                                                                                    |                |   |  |  |
| Search                                                                                              | Close          |   |  |  |

- 3. Klikk for å velge et egnet alternativ:
- Hvis du vil at Multiple Display Administrator skal søke etter skjermer i samme nettverk, velger du **Søk nettverk for alle skjermer**.
- Hvis du bare vil søke etter en skjerm med en bestemt IP-adresse, klikker du på Søk nettverk med skjerm-IP-adresse og angir skjermens IP-adresse.
- 4. Klikk på **Søk**. Multiple Display Administrator vil begynne å søke etter skjermer i nettverket, så vil fremdriften angis i **Status**-området.
- Klikk på Lukk når søket er fullført. Skjermen(e) som ble funnet, ble oppført på skjermlistepanelet.

# Administrere skjermer på skjermlistepanelet

Etter at skjermer er søkt frem og lagt til på skjermlistepanelet, kan du utføre ulike operasjoner for å administrere skjermene.

Skjermenes tilkoblingsstatus på skjermlistepanelet angis av ikonene nedenfor:

- Ø
- 📕: Skjermen er tilkoblet (online).

• III: Skjermen er ikke tilkoblet (frakoblet). Du kan klikke på **Gjentilkobling** på verktøylinjen for å koble til skjermen igjen.

#### Merke en skjerm

Hvis skjermer er koblet til datamaskinen via Ethernet-tilkoblingen, får de navn etter IP-adressene på skjermlistepanelet som standard. Du kan gi disse skjermene forskjellige navn (merker) for enklere identifisering.

1. På skjermlistepanelet høyreklikker du på skjermen du vil legge til et merke for, og velger Legg til etikett.

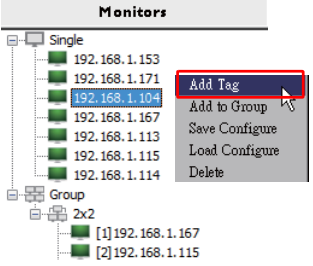

2. Angi merkenavnet i dialogboksen som åpnes, og klikk på Angi.

| ×      |
|--------|
|        |
|        |
| Cancel |
|        |

3. Merket du akkurat har lagt til, vil vises i parentes foran skjermens IP-adresse.

#### **Opprette en gruppe**

Du kan opprette skjermgrupper for administrasjonsformål. Hvis du for velger en gruppe og endrer innstillinger i kontrollpanelet, vil kommandoen sendes til alle skjermer i samme gruppe.

1. På skjermlistepanelet høyreklikker du på Group (Gruppe)-noden og velger Lag gruppe.

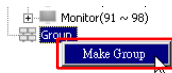

2. Angi gruppenavnet i dialogboksen som åpnes, og klikk på OK.

|            | ×      |
|------------|--------|
| Group Name |        |
| My Group   |        |
| ОК         | Cancel |

3. Det vil opprettes en ny gruppe under Group (Gruppe)-noden.

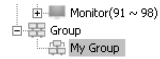

#### Slette en gruppe

1. På skjermlistepanelet høyreklikker du på skjermgruppen du vil slette, og velger Slett.

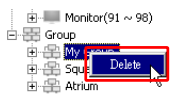

2. Den valgte gruppen vil slettes.

#### Legge til skjermer i en eksisterende gruppe

1. På skjermlistepanelet høyreklikker du på en skjerm du vil legge til en skjermgruppe, og velger Legg til gruppe.

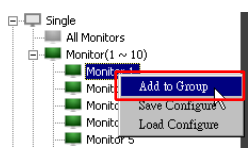

 I dialogboksen som vises, velger du gruppen som skjermen skal legges til i, og klikker på Velg.

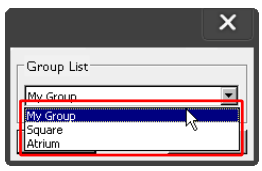

3. Skjermen vil legges til i gruppen du valgte.

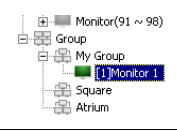

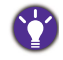

Du kan også dra en skjerm og slippe den på en gruppe.

#### Slette en skjerm fra en gruppe

1. På skjermlistepanelet høyreklikker du på en skjerm du vil slette, og velger Slett.

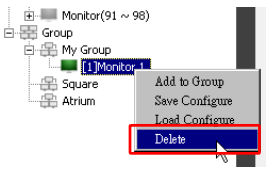

2. Den valgte skjermen vil slettes fra gruppen.

#### Slette en skjerm fra skjermlistepanelet

1. På skjermlistepanelet høyreklikker du på en skjerm du vil slette under **Single** (Enkelt)-noden, og velger **Slett**.

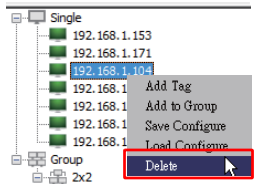

2. Den valgte skjermen vil slettes.

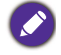

Hvis en skjerm slettes under **Single (Enkelt)**-noden, vil den også slettes fra gruppen som den tilhører.

#### Angi skjerm-ID automatisk

Hvis skjermer kobles til datamaskinen via Ethernet-tilkoblingen, kan du bruke denne funksjonen for å angi IDer for skjermene automatisk.

 På skjermlistepanelet høyreklikker du på Single (Enkelt)-noden og velger Autosett-ID.

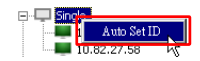

2. IDene til skjermene vil tilordnes automatisk.

#### Lagring og lasting av skjermkonfigurasjonsfiler

Med denne funksjonen kan du lagre skjerminnstillingene på kontrollpanelet som en konfigurasjonsfil (\*.ini-fil) for sikkerhetskopieringsformål, og laste filen når du vil gjenopprette disse innstillingene.

1. På skjermlistepanelet høyreklikker du på en skjerm og velger Lagre konfigurasjon.

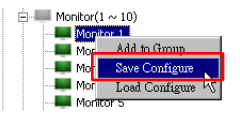

2. Angi plasseringen der filen skal lagres, og klikk på Lagre.

Hvis du vil laste en konfigurasjonsfil, høyreklikker du på en skjerm på skjermlistepanelet og velger **Last konfigurasjon**.

# Sette opp skjermkonfigurasjoner

Du kan bruke innstillingene og alternativene på kontrollpanelet for å sette opp diverse innstillinger for en valgt skjerm eller skjermgruppe på skjermlistepanelet fra en ekstern plassering.

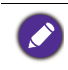

Enkelte kontroller og innstillinger vil kanskje ikke være tilgjengelige, avhengig av skjermmodellen. En advarselsmelding vil vises i varslingsområdet i nederste venstre hjørne av programvinduet hvis en ustøttet kontroll eller innstilling velges.

### Informasjon-fane

Følgende informasjon vil tilbys på Informasjon-fanen når en skjerm velges på skjermlistepanelet.

| Display              |                      | Status               |               |
|----------------------|----------------------|----------------------|---------------|
| Model Name           | ST 550K              | Power                | On            |
| Serial Number        | \$GD7F0008002G       | Video Source         | Android       |
| Scaler Firmware Vers | ion 2.0.2_WW         | Signal Status        | Signal Stable |
| IP Configuration Rem | iote Control         | Mute                 | Off           |
| DHCP                 | Static               | Picture Mode         | N/A           |
| MAC Address          | 80-C5-CA-70-00-10    | Aspect Ratio         | N/A           |
| IP Address           | 192 , 168 , 11 , 89  | Ambient Light Sensor | N/A           |
| Subnet Mask          | 255 . 255 . 255 . 0  | Diagnosis            |               |
| Default Gateway      | 192 . 168 . 11 . 254 | Power                | On            |
|                      |                      | Operation Time       | N/A           |
|                      |                      | Temperature          |               |

| Element       |                              | Beskrivelse                                                 |
|---------------|------------------------------|-------------------------------------------------------------|
|               | Modellnavn                   | Skjermens modellnavn.                                       |
| Display       | Serienummer                  | Skjermens serienummer.                                      |
|               | Skalerer-<br>fastvareversjon | Skjermens programvare- (fastvare-) versjon.                 |
|               | DHCP/Static (Statisk)        | IP-tilordningsmetode for gjeldende Ethernet-<br>tilkobling. |
| Fjernkontroll | MAC-adresse                  |                                                             |
| konfigurasjon | IP-adresse                   | Nettverksegenskaper for gjeldende Ethernet-                 |
|               | Subnettmaske                 | tilkobling.                                                 |
|               | Standardgateway              |                                                             |

|          | Strøm               | Gjeldende strøm av/på-status for skjermen.                   |
|----------|---------------------|--------------------------------------------------------------|
|          | Videokilde          | Videoinndatakilden som brukes av skjermen.                   |
|          | Signalstatus        | Skjermens gjeldende inndatasignalstyrke.                     |
| _        | Demp                | Gjeldende lyd av/på-status for skjermen.                     |
| Status   | Bildemodus          | Gjeldende bildemodusinnstilling for skjermen.                |
|          | Størrelsesforhold   | Gjeldende størrelsesforholdinnstilling for skjermen.         |
|          | Omgivelseslyssensor | Gjeldende av/på-status for skjermens<br>omgivelseslyssensor. |
|          | Strøm               | Diagnoseresultatet for skjermens strømstatus.                |
| Diagnose | Driftstid           | Total påslått tid for skjermen.                              |
|          | Temperatur          | Skjermens innvendige temperatur.                             |

Følgende informasjon om hver skjerm vil vises på Informasjon-fanen når en skjermgruppe er valgt på skjermlistepanelet.

#### Gruppe med Ethernet-tilkobling

| Inform     | nation  | X Control   | ₩AV | Schedule | Displ | ayWall   | 🔒 Alarm |
|------------|---------|-------------|-----|----------|-------|----------|---------|
| S          | tatus   | IP Address  | Tag | Power    | Innut | Tem      | 1       |
|            | )n-Line | 10.82.27.80 |     | On       | VGA   | 32 degre | es[C]   |
| <b>–</b> C | On-Line | 10.82.27.58 |     | On       | VGA   | 36 degre | es[C]   |
|            |         |             |     |          |       |          |         |
|            |         |             |     |          |       | -        |         |
|            |         | 2           |     |          |       | -        |         |
|            |         |             |     |          |       | -        |         |
|            |         |             |     |          |       |          |         |
|            |         |             |     |          |       |          |         |
|            |         |             |     |          |       |          |         |
|            |         |             |     |          |       |          |         |
|            |         |             |     |          |       | _        |         |
|            |         |             |     |          |       |          |         |
|            |         |             |     |          |       | -        |         |
|            |         |             |     |          |       |          |         |
|            |         |             |     |          |       |          |         |
|            |         |             |     |          |       |          |         |
|            |         |             |     |          |       |          |         |
|            |         |             |     |          |       |          |         |
|            |         |             |     |          |       | -        |         |
|            |         |             |     |          |       | -        |         |
|            |         |             |     |          |       |          |         |
|            |         |             |     |          |       |          |         |
|            |         |             |     |          |       |          |         |
|            |         |             |     |          |       |          |         |
| ĺ.         |         |             |     |          |       |          |         |

| Information | 💥 Control | ₩AV       | Schedule | 🗗 Displ | ay Wali       | 🔓 Alarm |
|-------------|-----------|-----------|----------|---------|---------------|---------|
| Status      | Set ID    | Tag       | Power    | Input   | Tem           | p       |
| Dpen Open   | 1         | Monitor 1 | On       | DVI     | 35 degre      | es[C]   |
| Dpen Open   | 2         | Monitor 2 | On       | DVI     | 36 degrees[C] |         |
| Open Open   | 3         | Monitor 3 | On       | DVI     | 34 degre      | es[C]   |
| Open        | 4         | Monitor 4 | On       | DVI     | 35 degre      | es[C]   |
|             |           |           |          |         |               |         |
|             |           |           |          |         |               |         |
|             |           |           |          |         |               |         |
|             |           |           |          |         |               |         |
|             |           |           |          |         |               |         |
|             |           |           |          |         |               |         |
|             |           |           |          |         |               |         |
|             |           |           |          |         |               |         |
|             |           |           |          |         |               |         |
|             |           |           |          |         |               |         |
|             |           |           |          |         |               |         |
|             |           |           |          |         |               |         |
|             |           |           |          |         |               |         |
|             |           |           |          |         |               |         |
|             |           |           |          |         |               |         |
|             |           |           |          |         |               |         |
|             |           |           |          |         |               |         |
|             |           |           |          |         |               |         |
|             |           |           |          |         |               |         |
|             |           |           |          |         |               |         |
|             |           |           |          |         |               |         |
|             |           |           |          |         |               |         |
|             |           |           |          |         |               |         |

#### Gruppe med RS232-tilkobling

| Element                                  | Beskrivelse                                          |
|------------------------------------------|------------------------------------------------------|
| Status                                   | Tilkoblingsstatusen for hver skjerm.                 |
| IP-adresse (bare<br>Ethernet-tilkobling) | Hver skjerms IP-adresse.                             |
| Angi ID (bare RS232-<br>tilkobling)      | Hver skjerms skjerm-ID.                              |
| Etikett                                  | Etiketten (navnet) som er gitt til hver skjerm.      |
| Strøm                                    | Gjeldende strøm av/på-status for hver skjerm.        |
| Inndata                                  | Inndatakilde som i øyeblikket brukes av hver skjerm. |
| Temp.                                    | Hver skjerms innvendige temperatur.                  |

### Kontroll-fane

Kontroll-fanen inneholder grunnleggende skjermoperasjoner.

| i) Information 💥 Control  | ₩ AV | Schedule   | 🛃 Display Wall | 🔒 Alarm |
|---------------------------|------|------------|----------------|---------|
| Power On Off              |      | Aspect Ra  | tio 🗸          |         |
| Video Source<br>Android ~ |      | Image Ret  | ention 🗸       |         |
| Volume                    | +    | Power Sav  | e<br>V         |         |
| Mute<br>off V             |      | -Ambient L | ight Sensor    |         |
| OSD Info Box              |      | OSD Rota   | tion 🗸         |         |
| IR Button Control         |      | Over Scan  | ~              |         |
| Language<br>English ~     |      | All Reset  | t              |         |

| Element             | Beskrivelse                                                 |
|---------------------|-------------------------------------------------------------|
| Strøm               | Kan slå strømmen av/på eller sette skjermen i standbymodus. |
| Videokilde          | Velger en videoinndatakilde.                                |
| Volum               | Justerer lydvolumet.                                        |
| Demp                | Slår lydutdataene av eller på.                              |
| OSD-infoboks        | Aktiverer (viser) eller deaktiverer (skjuler)               |
|                     | skjerminformasjonsboksen.                                   |
| IR-knappekontroll   | Slår fjernkontrollåsen og nøkkellåsfunksjoner av eller på.  |
| Språk               | Endrer språket på OSD-menyen.                               |
| Størrelsesforhold   | Velger et bildestørrelsesforhold for skjermen.              |
| Innbrenning         | Slår av eller på funksjonen som motvirker bildeinnbrenning. |
| Strømsparing        | Endrer innstillingen for strømsparingsfunksjonen.           |
| Omgivelseslyssensor | Slår skjermens omgivelseslyssensor av eller på.             |
| OSD-rotasjon        | Endrer OSD-menyens retning.                                 |
| Overskanning        | Endrer innstillingen for overskanningsfunksjonen.           |
| Tilbakestill alle   | Tilbakestiller alle innstillinger på Kontroll-fanen.        |

# **AV-fane**

AV-fanen inneholder kontroller for bildekvalitet og lydinnstillinger.

| 1 Information 💥 Control | ₩AV | 🛇 Schedule 🗦 Display Wall 🔒 A      | Jarm |
|-------------------------|-----|------------------------------------|------|
| Picture Mode            | ~   | Color Temp                         |      |
| BackLight               | ÷   | Auto Adjustment Execute<br>Execute |      |
| S0                      | +   | Speaker                            |      |
| Brightness<br>50        | +   | Balance<br>Center                  | +    |
| Chroma<br>0             | +   | Sound Mode                         |      |
| Sharpness               | ÷   | Treble                             | +    |
|                         |     | Bass                               | +    |

| Element                    | Beskrivelse                                                                                          |
|----------------------------|----------------------------------------------------------------------------------------------------|
| Bildemodus                 | Velger en forhåndsinnstilt bildemodus.                                                               |
| Bakgrunnslys               | Juster bakgrunnslysets intensitet for skjermen.                                                      |
| Kontrast                   | Justerer bildekontrasten.                                                                            |
| Lysstyrke                  | Justerer bildets lysstyrke.                                                                          |
| Kroma                      | Justerer bildets fargeintensitet.                                                                    |
| Skarphet                   | Justerer bildets skarphet.                                                                           |
| Fargetemp.                 | Justerer fargetemperaturen.                                                                          |
| Utfør automatisk justering | Klikk på <b>Utfør</b> -knappen for å utløse funksjonen for<br>automatisk justering for VGA-signalet. |
| Høyttaler                  | Velger destinasjonen eller enheten for lydutdata.                                                    |
| Balanse                    | Justerer lydbalansen mellom venstre og høyre høyttaler.                                              |
| Lydmodus                   | Velger en forhåndsinnstilt lydmodus for lydutdata.                                                   |
| Diskant                    | Justerer diskanten.                                                                                  |
| Bass                       | Justerer bassen.                                                                                     |

# Tidsplan-fanen

Tidsplan-fanen tilbyr kontroller som du kan bruke til å slå skjerm(er) av eller på (gå i standbymodus) automatisk.

| ear                                                                                                   | Month                                                                        | Day        | HR MIN                                                                             | <br>                                                                                    | a.   a.,                                                                                                    |            |
|----------------------------------------------------------------------------------------------------|------------------------------------------------------------------------------|------------|------------------------------------------------------------------------------------|-----------------------------------------------------------------------------------------|----------------------------------------------------------------------------------------------------|------------|
|                                                                                                    | Aug.                                                                         |            |                                                                                    | E PM                                                                                    | Set Set 1                                                                                                    | by PC 11me |
| irne S                                                                                                | chedule Setting-                                                             |            |                                                                                    |                                                                                         |                                                                                                    |            |
| lepea                                                                                                 | t 🔲 Every Deg                                                                | y 🔽 Mon. 🔲 | Tue. 🔲 Wed.                                                                        | 🗆 Thu. 🔲 Fri.                                                                           | 🗌 Set. 🔰                                                                                                    | 🗆 Sun      |
|                                                                                                    | ЦР                                                                           | MINI       |                                                                                    |                                                                                         |                                                                                                    |            |
|                                                                                                    |                                                                              |            |                                                                                    |                                                                                         | -                                                                                                    |            |
| 7 On                                                                                                  | Time 7                                                                       | : 0 🔒 AM   |                                                                                    | Select Video Sou                                                                        | rce Default                                                                                                    | <b>-</b>   |
|                                                                                                    |                                                                              |            |                                                                                    |                                                                                         |                                                                                                    |            |
|                                                                                                    |                                                                              |            |                                                                                    |                                                                                         |                                                                                                    |            |
| <b>7</b> Off                                                                                          | Time 13                                                                      | . 0 🗕 PM   |                                                                                    | No                                                                                      | 7 -                                                                                                    | Set        |
| 7 Off                                                                                                 | Time 13 ×                                                                    | : 0 • PM   |                                                                                    | No.                                                                                     | 7 💌 🔄                                                                                                    | Set        |
| 7 Off                                                                                                 | Time 13                                                                      | : 0 × PM   |                                                                                    | No.                                                                                     | 7 💌 🔄                                                                                                    | Set        |
| 7 Off                                                                                                 | Time 13 ×                                                                    | : 0 💌 PM   |                                                                                    | No.                                                                                     | 7 💌 🔄                                                                                                    | Set        |
| 7 Off                                                                                                 | Time 13                                                                      | : D PM     |                                                                                    | No.                                                                                     | 7                                                                                                    | Set        |
| 7 Off                                                                                                 | Time 13 ×                                                                    | : 0 PM     | Input                                                                              | No.<br>Off Time                                                                         | 7 💌                                                                                                    | Set        |
| 7 Off<br>m/Of<br>No.<br>[1]                                                                           | Time 13 ×                                                                    | : 0 PM     | Input<br>Default                                                                   | No.<br>Off Time<br>14:00                                                                | 7 • Status<br>Enable<br>Errable                                                                                                    | Set        |
| 7 Off<br>n/Of<br>No.<br>[1]<br>[2]                                                                    | Time 13 +                                                                    | : 0 PM     | Input<br>Default<br>Default                                                        | No.<br>Off Time<br>14:00<br>13:00                                                       | 7 • Status<br>Enable<br>Enable                                                                                                    | Set        |
| 7 Off<br>n/Of<br>No.<br>[1]<br>[2]<br>[3]                                                             | Time 13 +<br>Time Schedule<br>Repeat<br>Mon.<br>Mon.<br>Mon.                 | : 0 PM     | Input<br>Default<br>Default<br>Default                                             | No.<br>Off Time<br>14:00<br>13:00<br>15:00                                              | 7 • Status<br>Enable<br>Enable<br>Enable                                                                                                    | Set        |
| 7 Off<br>No.<br>[1]<br>[2]<br>[3]<br>[4]                                                              | Time 13                                                                      | : 0 * PM   | Input<br>Default<br>Default<br>Default<br>Default                                  | No.<br>0ff Time<br>14:00<br>13:00<br>15:00<br>13:00<br>13:00                            | 7 • Status<br>Enable<br>Enable<br>Enable<br>Enable                                                                                                    | Set        |
| <ul> <li>Off</li> <li>No.</li> <li>[1]</li> <li>[2]</li> <li>[3]</li> <li>[4]</li> <li>[5]</li> </ul> | Time 13                                                                      | : 0 × PM   | Input<br>Default<br>Default<br>Default<br>Default<br>Default                       | No.<br>0ff Time<br>14:00<br>13:00<br>13:00<br>13:00<br>13:00                            | 7 • •                                                                                                    | Set        |
| 7 Off<br>No.<br>[1]<br>[2]<br>[4]<br>[5]<br>[6]<br>[7]                                                | Time 13<br>FTime Schedule Repeat Mon. Mon. Mon. Mon. Mon. Mon. Mon. Mon.     | : 0 × PM   | Input<br>Default<br>Default<br>Default<br>Default<br>Default<br>Default            | No.<br>0ff Time<br>14:00<br>15:00<br>13:00<br>13:00<br>13:00                            | 7 • Status<br>Enable<br>Enable<br>Enable<br>Enable<br>Enable<br>Enable                                                                                                    | Set        |
| 7 Off<br>No.<br>[1]<br>[2]<br>[4]<br>[5]<br>[6]<br>[7]                                                | Time 13                                                                      | : 0 PM     | Input<br>Default<br>Default<br>Default<br>Default<br>Default<br>Default<br>Default | No.<br>0ff Time<br>14:00<br>15:00<br>15:00<br>13:00<br>13:00<br>13:00<br>13:00          | 7 • Status<br>Enable<br>Enable<br>Enable<br>Enable<br>Enable<br>Enable<br>Enable                                                                                                    | Set        |
| 7 Off<br>No.<br>[1]<br>[2]<br>[4]<br>[5]<br>[6]<br>[7]                                                | Time 13 C<br>Time Schedule<br>Repeat<br>Mon.<br>Mon.<br>Mon.<br>Mon.<br>Mon. | : 0 * PM   | Input<br>Defoult<br>Defoult<br>Defoult<br>Defoult<br>Defoult<br>Defoult<br>Defoult | No.<br>Off Time<br>14:00<br>13:00<br>13:00<br>13:00<br>13:00<br>13:00<br>13:00          | 7 The status sector of the status sector of the sta | Set        |
| 7 Off<br>No.<br>[1]<br>[2]<br>[3]<br>[4]<br>[5]<br>[7]                                                | Time 13 F<br>Time Schedule<br>Repeat<br>Mon.<br>Mon.<br>Mon.<br>Mon.<br>Mon. | : 0 * PM   | Input<br>Default<br>Default<br>Default<br>Default<br>Default<br>Default<br>Default | No.<br>Off Time<br>14 00<br>13 00<br>15 00<br>13 00<br>13 00<br>13 00<br>13 00<br>13 00 | 7 Status<br>Enable<br>Enable<br>Enable<br>Enable<br>Enable                                                                                                    | Set        |

| Element                | Beskrivelse                                                                                                    |  |  |  |  |  |
|------------------------|----------------------------------------------------------------------------------------------------|--|--|--|--|--|
| Klokke                 | Lar deg stille inn gjeldende tid manuelt. Du kan også klikke p<br>Angi etter PC-tid for å angi at skjermen skal bruke<br>gjeldende tid på datamaskinen.                                                                         |  |  |  |  |  |
|                        | Lar deg angi av/på-tider for tidsplaner.                                                                                                    |  |  |  |  |  |
|                        | <ol> <li>Angi en gjentamodus ved å merke av for et Gjenta-<br/>alternativ. (Hver dag, Man, Tir, osv.)</li> </ol>                                                                                                    |  |  |  |  |  |
|                        | <ol> <li>Angi I tide (tiden når skjermen skal slås på) og Av-tid<br/>(tiden når skjermen skal slås av).</li> </ol>                                                                                                    |  |  |  |  |  |
| Tidsplaninnstilling    | <ol> <li>Velg en inndatakilde som skal brukes når skjermen slås på<br/>fra rullegardinlisten Kilde.</li> </ol>                                                                                                    |  |  |  |  |  |
|                        | 4. Angi tidsplannummeret i rullegardinlisten <b>Nr.</b>                                                                                                    |  |  |  |  |  |
|                        | <ol> <li>Klikk på Angi-knappen for å fullføre tidsplaninnstillinger.<br/>Av/på-tidsplanen vil vises i området Info om tidsplan<br/>av/på nedenfor.</li> </ol>                                                                   |  |  |  |  |  |
|                        | Lar deg sjekke og slette av/på-tider for tidsplaner.                                                                                                    |  |  |  |  |  |
| Info om tidsplan av/på | <ul> <li>Når du skal aktivere eller deaktivere en tidsplan, velger du en tidsplan og klikker på Aktiver/deaktiver.</li> <li>Hvis du vil slette en tidsplan, velger du tidsplanen du vil slette, og klikker på Slett.</li> </ul> |  |  |  |  |  |
|                        | • Hvis du vil slette alle tidsplaner, klikker du på Slett alle.                                                                                                    |  |  |  |  |  |

## Skjermvegg-fane

#### Lage en skjermvegg

Du kan følge trinnvise instruksjoner på Skjermvegg-fanen for å lage en skjermvegg som består av flere skjermer.

- Opprett en skjermgruppe, og legg til skjermer som skal brukes til å lage skjermveggen for gruppen. Se Administrere skjermer på skjermlistepanelet på side 11 hvis du vil vite hvordan du oppretter en skjermgruppe og legger til skjermer i en gruppe.
- 2. Klikk for å velge skjermgruppen du opprettet i trinn 1, og klikk på **Opprett flismodus** på Skjermvegg-fanen.

| 1 Information                                  | 🔆 Control                                                                     | ₩AV                                                                | Schedule                                              | Display Wall                              | alarm 🔒 |
|------------------------------------------------|-------------------------------------------------------------------------------|--------------------------------------------------------------------|-------------------------------------------------------|-------------------------------------------|---------|
| This page v                                    | vill guide you to config                                                      | ure the tile mode:                                                 |                                                       |                                           |         |
| I. Before us<br>monitor list<br>'create tile i | sing 'Create tile mode',<br>, and drag the display<br>mode' button to start t | please create a gro<br>into that group. Let<br>he tile mode proces | up under the 'Group<br>t click this group, the<br>is. | ' node in the left<br>n you can click the |         |
| 2. If you wa<br>you can cli                    | int to adjust the displa<br>:k 'Adjust tile mode'.                            | y or group setting i                                               | n one tile mode whic                                  | h is already created,                     |         |
|                                                |                                                                               |                                                                    |                                                       |                                           |         |
|                                                |                                                                               |                                                                    |                                                       |                                           |         |
|                                                |                                                                               |                                                                    |                                                       |                                           |         |
|                                                | r                                                                             | <b>.</b>                                                           |                                                       |                                           |         |
|                                                | Create Tile Mode                                                              |                                                                    | Adjust Tile Mode                                      |                                           |         |
|                                                |                                                                               |                                                                    |                                                       |                                           |         |
|                                                |                                                                               |                                                                    |                                                       |                                           |         |

 Angi antall skjermer på den horisontale siden (H-skjermer) og den vertikale siden (V-skjermer), og klikk på Neste.

| Create Tile Mode : Step1                                                                                                    | × |
|----------------------------------------------------------------------------------------------------|---|
| Please assign the method dimension.                                                                                                    |   |
| maximum size is 10*10.                                                                                                    |   |
| Notx2: Maximum can contain multiple tile mode; the relationship between matrix and tile<br>mode is shown as below, the matrix size is 3x3, part. I and 2 are two tile modes. |   |
| Deploy Wall Sze (H.                                                                                                    |   |

• Du kan opprette en skjermvegg som består av opptil 10 x 10 skjermer.

 Antall skjermer i en skjermveggmatrise må ikke overskride antallet i skjermgruppen som du skal bruke til å lage en skjermvegg. I motsatt fall vil Neste-knappen være nedtonet.

4. Velg posisjonen til hvert skjerm i skjermveggen ved å velge skjerm-IDen (som vist på skjermlistepanelet) for skjermen i hvert skjermrutenett. Hvert skjermrutenett må ha en unik skjerm-ID. Klikk på Neste for å fortsette.

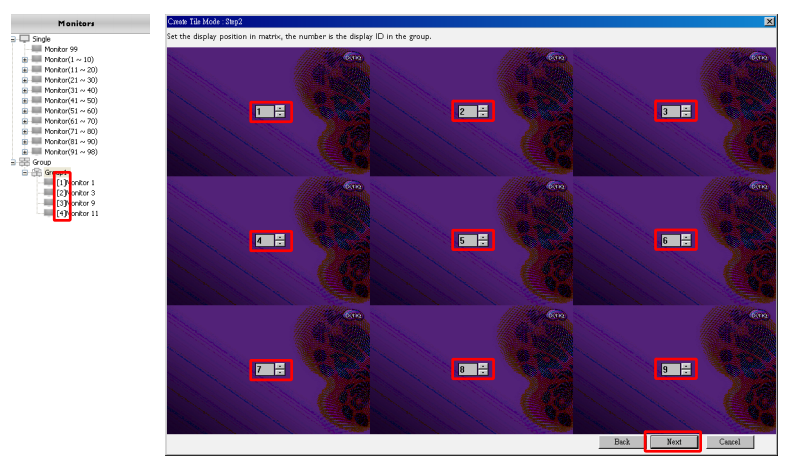

5. Velg en videoinndatakilde for skjermen.

#### Scenario I: Når en enkelt inndatakilde brukes til alle skjermer

Velg en videoinndatakilde fra rullegardinlisten **Videokilde**, og klikk for å velge alle skjermrutenett nedenfor. Klikk på **Neste** for å fortsette.

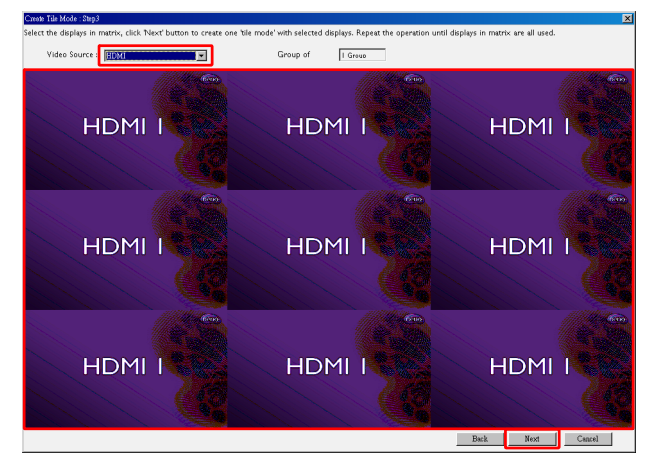

Scenario 2: Når flere inndatakilder brukes til forskjellige grupper skjermer Eksempelet nedenfor viser hvordan du setter opp 3 forskjellige grupper skjermer som bruker 3 forskjellige inndatakilder (VGA, AV og HDMI) på samme skjermvegg.

a. Velg **VGA** fra rullegardinlisten **Videokilde**, og klikk for å velge skjermrutenettene (skjermer) som skal bruke VGA-inngangen. Dette er skjermgruppe I som bruker VGA-inngangen. Klikk på **Neste** for å fortsette.

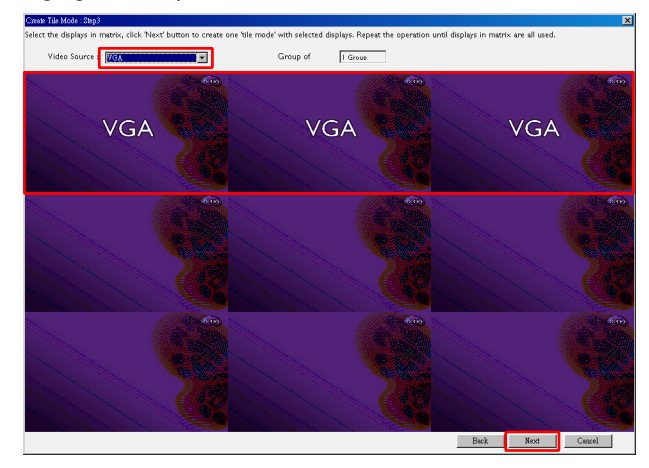

b. Velg AV fra rullegardinlisten Videokilde, og klikk for å velge skjermrutenettene (skjermer) som skal bruke AV-inngangen. Dette er skjermgruppe 2 som bruker AV-inngangen. Klikk på Neste for å fortsette.

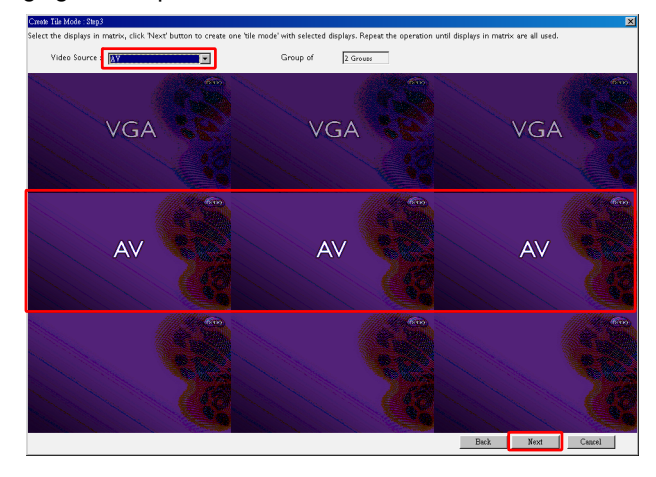

c. Velg HDMI fra rullegardinlisten Videokilde, og klikk for å velge skjermrutenettene (skjermer) som skal bruke HDMI-inngangen. Dette er skjermgruppe 3 som bruker HDMI-inngangen. Klikk på Neste for å fortsette.

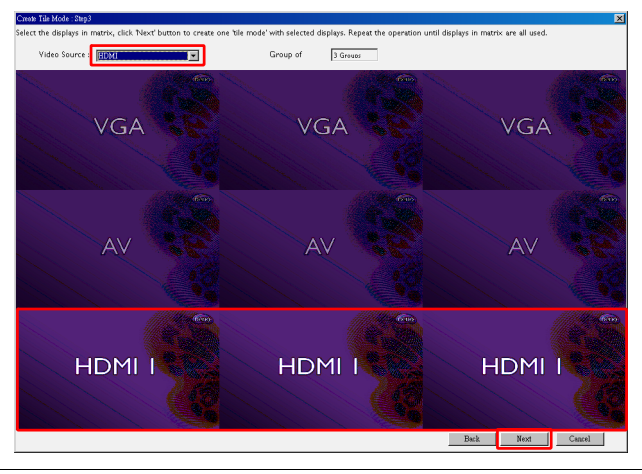

Du kan følge lignende trinn for å angi forskjellig kombinasjoner av inndatakilder og skjermer.

6. Du har mulighet til å bytte posisjonen til hver skjerm i skjermveggen ved å velge en annen horisontal eller vertikal posisjon. Velg en ny posisjon for skjermen(e) ved å bruke de horisontale og vertikale posisjonsboksene ved behov. Klikk på Neste for å fortsette.

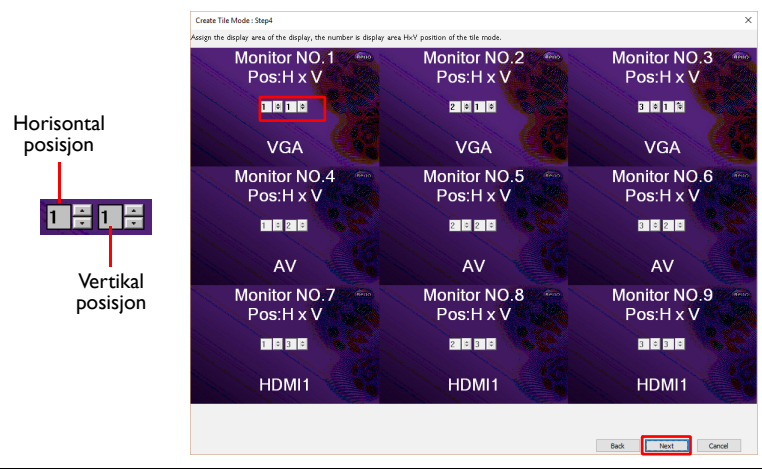

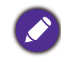

Hvis skjermveggen inneholder flere skjermgrupper som bruker forskjellige inndatakilder, kan du bare endre den horisontale eller vertikale posisjonen (den horisontale eller vertikale posisjonsboksen vil være nedtonet), avhengig av arrangementet av skjermer.

 En oversikt over skjermveggoppsettet vil følge. Sjekk oppsettet. Hvis de er OK, klikker du på Fullfør for å fullføre skjermvegginnstillingene.

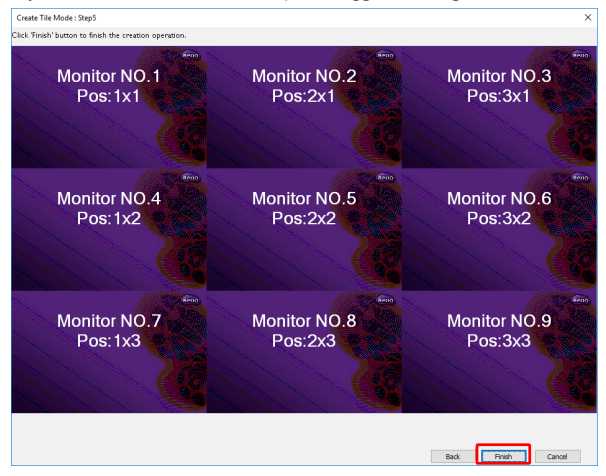

#### Endre skjermvegginnstillinger

Du kan endre skjermvegginnstillinger for hver skjerm separat.

- 1. Klikk for å velge en skjerm i en skjermveggegruppe på skjermlistepanelet.
- 2. Klikk på Juster flismodus på Skjermvegg-fanen.

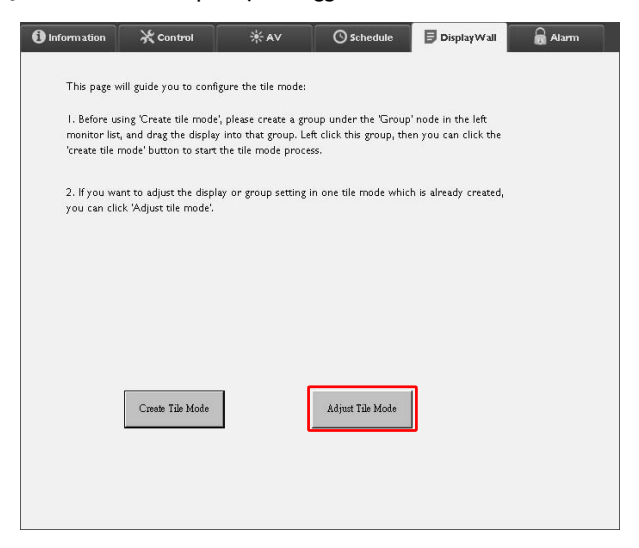

3. Endre innstillingene ved behov.

| H Monitors                | - | Power On De   | lay 📃  |  |
|---------------------------|---|---------------|--------|--|
| 14                        |   | L             |        |  |
| V Monitors                | • | Power Indicat | or LED |  |
|                           |   |               |        |  |
| H Position                | ¥ | Frame Compu   | ting   |  |
|                           |   |               |        |  |
| 1                         |   |               |        |  |
| ⊂ Monitors/Position Reset |   |               |        |  |
| Set                       |   |               |        |  |
|                           |   | Į.            |        |  |

| Element                                                                | Beskrivelse                                                                                                    |  |
|------------------------------------------------------------------------|----------------------------------------------------------------------------------------------------|--|
| H-skjermer                                                             | Angir antall skjermer på den horisontale siden.                                                                                                    |  |
| V-skjermer                                                             | Angir antall skjermer på den vertikale siden.                                                                                                    |  |
| H-posisjon                                                             | Angir skjermens posisjon på den horisontale siden.                                                                                                    |  |
| V-posisjon                                                             | Angir skjermens posisjon på den vertikale siden.                                                                                                    |  |
| Tilbakestilling av<br>skjermer/posisjon                                | Klikker på <b>Angi</b> -knappen for å tilbakestille skjermens<br>skjermvegginnstillinger, medregnet innstillinger H-skjermer,<br>V-skjermer, H-posisjon og V-posisjon.                                                                                                    |  |
| Påslåingsforsinkelse                                                   | Aktiverer (På) eller deaktiverer (Av) forsinket påslåing. Så snart<br>alternativet er aktivert, og når alle skjermer i en skjermgruppe<br>slås på samtidig ved hjelp av Strøm-funksjonen på Kontroll-<br>fanen, angir denne funksjonen at hver skjerm skal slås på med<br>en liten tidsforskjell for å unngå en brå stigning i strømforbruk. |  |
| Strømindikatorlampe Slår strømindikatorlampen på skjermen av eller på. |                                                                                                    |  |
| Rammeberegning                                                         | Slår skjermens rammeberegningsfunksjon av eller på. Denne<br>funksjonen justerer bildet automatisk for å kompensere for<br>bredden på skjermrammer og vise bildet mer nøyaktig.                                                                                                    |  |

4. Klikk på **Tilbake** for å lagre innstillinger og gå tilbake til Skjermvegg-fanen.

### Alarm-fane

Alarm-fanen inneholder e-postinnstillinger som lar Multiple Display Administrator sende e-postmeldinger til angitte mottakere når skjermens innvendige temperatur er for høy, eller når du aktiverer statusrapportfunksjonen.

| i Information      | 💥 Control            | * AV               | 🛇 Schedule | 🛢 Display Wall | 🗟 Alarm |
|--------------------|----------------------|--------------------|------------|----------------|---------|
| Ernail Setting     |                      |                    |            |                |         |
| To:                |                      |                    |            |                |         |
| Cc:                |                      |                    |            |                |         |
| From:              |                      |                    |            |                |         |
| SMTP Setting       |                      |                    |            |                |         |
| SMTP Server:       |                      |                    |            |                |         |
| User Name:         |                      |                    |            |                |         |
| Password:          |                      |                    |            |                |         |
| Status Report      |                      |                    |            |                |         |
| Day of Week:       | (                    |                    |            |                |         |
| Time:              | 0 : 0                |                    |            |                | Set     |
| Advance            |                      |                    |            |                |         |
| Note: After set en | nail and SMTP, these | functions can open | ate.       |                |         |
| Test Email         |                      |                    | Alarm Temp | erature 0 🗸    | Set     |
|                    |                      |                    |            |                |         |

| Element           |                         | Beskrivelse                                                                                                    |  |  |  |
|-------------------|-------------------------|----------------------------------------------------------------------------------------------------|--|--|--|
|                   | Til:                    |                                                                                                    |  |  |  |
| E-postinnstilling | Корі:                   | Angir mottakerne og avsenderen av e-posten.                                                                                                    |  |  |  |
|                   | Fra:                    |                                                                                                    |  |  |  |
|                   | SMTP-server             |                                                                                                    |  |  |  |
|                   | Brukernavn              | Angir SMTP-innstillinger.                                                                                                    |  |  |  |
|                   | Passord                 |                                                                                                    |  |  |  |
| SMTP-innstilling  | Statusrapport           | Merker av for dette alternativet for å la Multiple<br>Display Administrator sende en statusrapport fo<br>skjermen(e) via e-post på et bestemt tidspunkt. |  |  |  |
|                   | Dag i uken              | Angir tidspunktet når statusrapporten skal                                                                                                    |  |  |  |
|                   | Klokkeslett             | sendes.                                                                                                    |  |  |  |
|                   | Angi-knapp              | Klikk på denne knappen for å lagre innstillingene.                                                                                                    |  |  |  |
|                   | Test e-post-<br>knappen | Klikk på denne knappen for å sende en test-<br>e-post når innstillingen er fullført.                                                                     |  |  |  |
| Avansert          | Alarmtemperatur         | Angir temperaturgrensen. Hvis skjermens<br>innvendige temperatur overskrider denne<br>grensen, vil det sendes en advarsel i e-post.                      |  |  |  |
|                   | Angi-knapp              | Klikk på denne knappen for å lagre innstillingene.                                                                                                    |  |  |  |

# Tilleggsoperasjoner Endre påloggings-ID og -passord

Du kan endre IDen og passordet som brukes til å logge på Multiple Display Administrator.

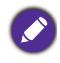

IDen og passordet kan endres, men du kan ikke opprette flere ID- og passordkombinasjoner.

1. Klikk på Sikkerhet på verktøylinjen. Følgende dialogboks vil vises.

| / /           | 0             |         |
|---------------|---------------|---------|
|               |               | ×       |
| Current ID _I | Password      |         |
| ID:           | administrator |         |
| Password:     |               |         |
|               |               | Confirm |
| New ID _Pass  | word          |         |
| ID:           | administrator | Change  |
| Password:     | ••••          | Change  |
| Verify:       | ••••          |         |
| Confirm       |               | Cancel  |

- 2. Angi gjeldende ID og passord i **ID** og **Passord**-feltet, og klikk på **Bekreft**. Hvis IDen og passordet bekreftes, kan du fortsette til neste trinn.
- Angi den nye IDen og passordet i ID-, Passord- og Bekreft-feltene nedenfor, og klikk deretter på Endre.
- Hvis du endrer standardpassordet 0000, vil en påminnelsesdialogboks vises hver gang du logger på. Dialogboksen vil ikke vises hvis standardpassordet ikke er endret.

| LOGIN     | ×             |
|-----------|---------------|
| ID:       | administrator |
| Password: | [             |
|           | OK Cancel     |

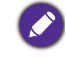

Det skilles mellom små og store bokstaver i IDen og passordet. Du kan bruke alfanumeriske tegn og spesialtegn som !,@,#,\$,%&,\*,-\_\_=,+,? for IDen og passordet.

# Bytte språk

Du kan bytte brukergrensesnittspråket i Multiple Display Administrator ved behov.

Hvis du vil endre språket, klikker du på **Om** på verktøylinjen og velger et foretrukket språk.

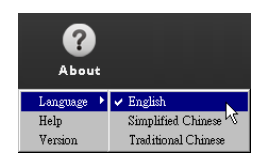

# **Eksportere skjermer**

Du kan følge de trinnvise instruksjonene nedenfor for å eksportere skjermer.

1. Klikk på **Søk** på verktøylinjen for å søke etter enheter.

| BenQ Multiple Display Administrator |                         |                     |          |                      |              | - ×   |
|-------------------------------------|-------------------------|---------------------|----------|----------------------|--------------|-------|
| Display Projector PJLi              | nk Projector            |                     |          |                      |              |       |
| Search Setting                      | Re-connection           | <b>C</b><br>Refresh | Security | <b>?</b><br>About    |              | BenQ  |
| Monitors                            | () Information          | *Control            | ₩AV      | <b>⊘</b> Schedule    | Display Wall | Alarm |
| Group                               | Display                 |                     |          | Status               |              |       |
|                                     | Model Name              |                     | N/A      | Power                | N/A          |       |
|                                     | Serial Number           |                     | N/A      | Video Source         | N/A          |       |
|                                     | Monitor SW Version      |                     | N/A      | Signal Status        | N/A          |       |
|                                     | IP Configuration Remote | Control             |          | Yolume Mute          | N/A          |       |
|                                     | • DHCP                  |                     | ⊖ Static | Picture Mode         | N/A          |       |
|                                     | MAC Address             |                     |          | Aspect               | N/A          |       |
|                                     | IP Address              | 0.0                 | . 0 . 0  | Ambient Light Sensor | N/A          |       |
|                                     | Subnet Mask             | 0.0                 | . 0 . 0  | Diagnosis            |              |       |
|                                     | Default Gateway         | 0.0                 |          | Power                | N/A          |       |
|                                     | -                       |                     |          | Operation Hours      | N/A          |       |
|                                     |                         |                     |          | Temperature (inside) | N/A          |       |
|                                     |                         |                     |          |                      | N/A          |       |
|                                     |                         |                     |          | )                    |              |       |

2. Følgende dialogboks vil vises. Søk etter enheter i LAN.

| Re-connection         | <b>R</b> efresh                               | <b>Security</b>    | <b>?</b><br>About    |
|-----------------------|-----------------------------------------------|--------------------|----------------------|
| 1 Information         | * Control                                     | ¥AV                | () Schedule          |
| Display<br>Model Name | Scoreb Material Director                      | ×                  | Status<br>Power      |
| Serial Number         | Search Network Display Search Network for all | Displays           | Video Source         |
| Monitor SW Vers       | Search Network With [                         | Display IP Address | Signal Status        |
| IP Configuration R    | • •                                           | •                  | Volume Mute          |
| ● DHCP                | Status                                        |                    | Picture Mode         |
| MAC Address           |                                               |                    | Aspect               |
| IP Address            |                                               |                    | Ambient Light Sensor |
| Subnet Mask           | Search                                        | Close              | Diagnosis            |
| Default Gateway       | 0.0                                           | . 0 . 0            | Power                |
|                       |                                               |                    | U                    |

| enQ Multiple Display Administrator |                                 |                 |          |                      |                | – ×     |
|------------------------------------|---------------------------------|-----------------|----------|----------------------|----------------|---------|
| Display Projector F                | PJLink Projector                |                 |          |                      |                |         |
| Search Setting                     | Re-connection                   | <b>R</b> efresh | Security | <b>?</b><br>About    |                | Benq    |
| Monitors                           | () Information                  | ¥ Control       | ₩AV      | O Schedule           | 🖥 Display Wall | 🔒 Alarm |
| - Single<br>- Story                | Display<br>Model Name           |                 | NVA      | Status<br>Power      | N/A            |         |
|                                    | Serial Number                   |                 | NVA      | Video Source         | N/A            |         |
|                                    | Monitor SW Version              |                 | N/A      | Signal Status        | N/A            |         |
|                                    | IP Configuration Remote Control |                 |          | Yolume Mute          | N/A            |         |
|                                    | • DHCP                          |                 | ⊖ Static | Picture Mode         | N/A            |         |
|                                    | MAC Address                     |                 |          | Aspect               | N/A            |         |
|                                    | IP Address                      | 0.0             | . 0 . 0  | Ambient Light Sensor | N/A            |         |
|                                    | Subnet Mask                     | 0.0             | . 0 . 0  | Diagnosis            |                |         |
|                                    | Default Gateway                 | 0.0             | . 0 . 0  | Power                | N/A            |         |
|                                    |                                 |                 |          | Operation Hours      | N/A            |         |
|                                    |                                 |                 |          | Temperature (inside) | N/A            |         |
|                                    |                                 |                 |          |                      | N/A            |         |
|                                    |                                 |                 |          |                      | _              |         |

3. Høyreklikk på Single (Enkelt) og velg Eksporter skjermliste.

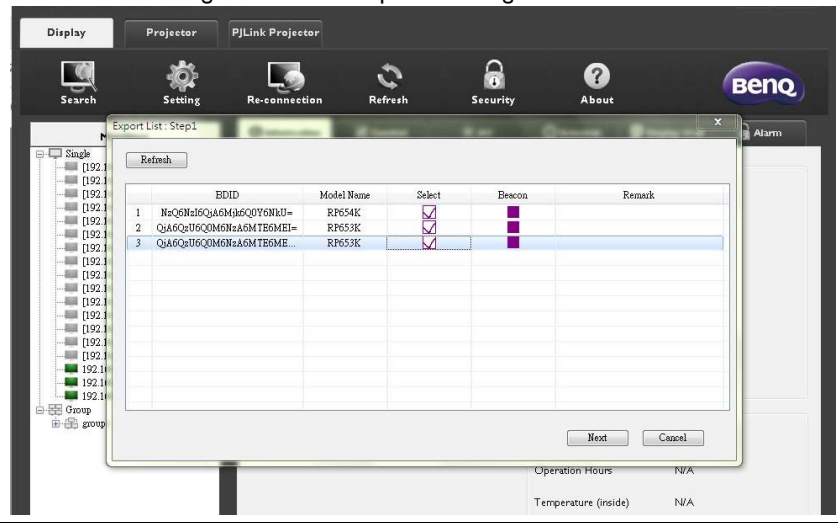

4. Det vises en dialogboks viser en eksportliste. Velg en BDID.

- **Oppdater**: Oppdater innholdet på tabellen
- BDID: BenQ-skjerm-ID, en unik ID for skjermen
- ModelInavn: Skjermens modell
- $\mathbf{Velg}:$  En avmerkingsboks for å velge skjermen som skal eksporteres til den smarte DMS-behandleren
- Signalkilde: For å markere hvilken skjerm det er. Etter at du har klikket på den, vil skjermen oppdateres.
- · Merknad: For å skrive en merknad om hvilken skjerm det er
- Neste: Bare når minst én skjerm er valgt, vil Neste-knappen aktiveres.
- Avbryt: Tilbake til den opprinnelige siden

#### 5. Velg Eksportliste for å eksportere filen som en CVS-fil.

| Search                                             | Setting Re-cor<br>Export List : Step2                                                                                                    | nection                    | Refresh Security    | About              | Alarm |
|----------------------------------------------------|----------------------------------------------------------------------------------------------------|----------------------------|---------------------|--------------------|-------|
| Single                                             | BDID                                                                                                    | Model Name                 | Remark              |                    |       |
|                                                    | Negensigaanjagoynkuu<br>gaaguegonaaniste<br>gaaguegonaaniste<br>ga | RP654K<br>RP653K<br>RP653K |                     |                    |       |
| 192.1<br>192.1<br>192.1<br>192.1<br>Group<br>group | Please make sure that y                                                                                                    | rou want to gener          | ate list with above | Export List Cancel |       |

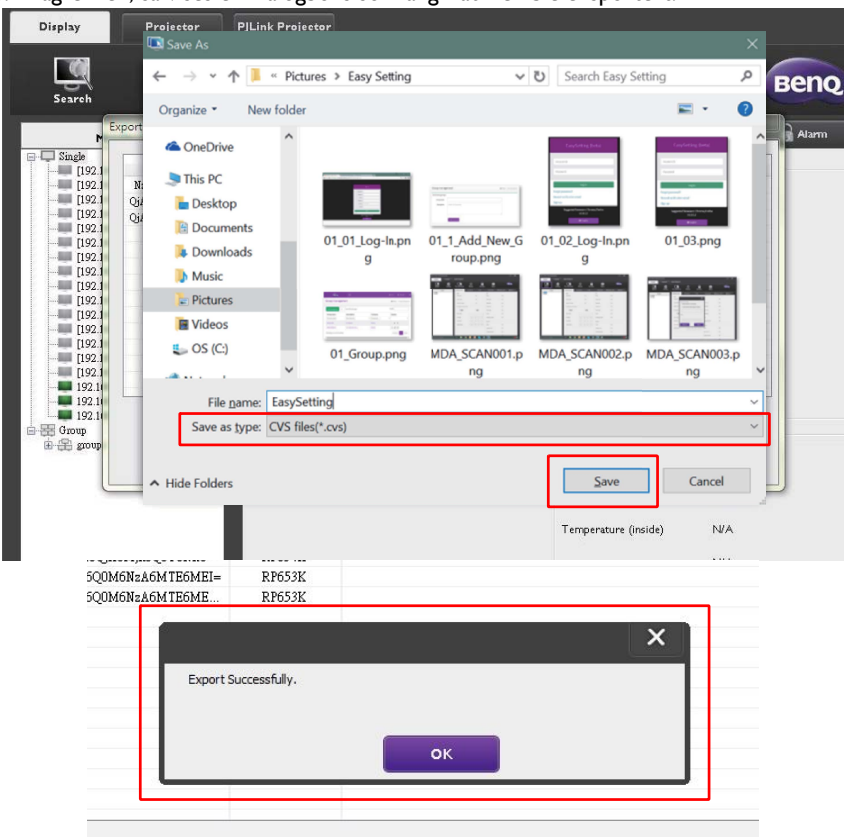

6. Lagre filen, så vises en dialogboks som angir at filen ble eksportert.

# Feilsøking

Hvis du opplever problemer mens du bruker Multiple Display Administrator, se følgende feilsøkingstips for å prøve å løse problemer selv. Hvis problemet vedvarer, kontakt BenQ Kundestøtte for å få hjelp.

| Problem                           | Løsning                                                                                                    |
|-----------------------------------|----------------------------------------------------------------------------------------------------|
|                                   | Undersøk følgende:                                                                                                    |
| Kan ikke koble til<br>skjermen(e) | <ul> <li>Sjekk kabeltilkoblingen. Er skjermen riktig koblet til<br/>datamaskinen?</li> <li>Er skjermen slått på?</li> <li>Er COM-portinnstillingen riktig?</li> <li>Er skjermens nettverksinnstilling riktig?</li> </ul> |